## Setting a Mobile Device for Employee Clock In

Last Modified on 04/10/2024 11:56 am MDT

Designate a Mobile Device (i.e. phone, ipad or other tablet)

Download Teamwork App

Find your company using your personal email address that is associated with your Teamwork profile

Log-In to the App

1. Press Clock-In / Clock-Out from the Menu Bar

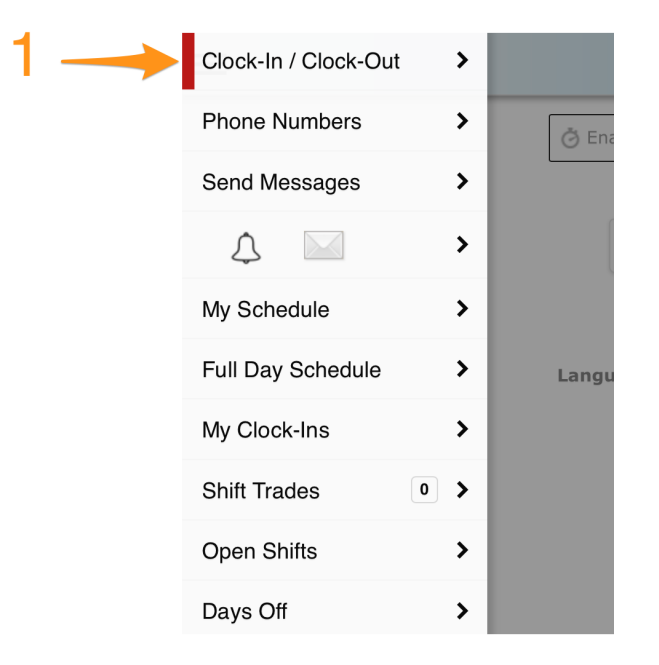

2. Press Click Enable Clock-In on this Device

Tech Support @ Fast Forward Sports Group

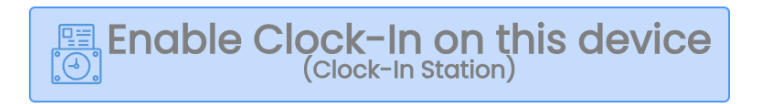

| Set Clock-In Station                                                                   | ۲ |
|----------------------------------------------------------------------------------------|---|
| Name this Station<br>Peter's Phone                                                     |   |
| Full Login O Quick Clock-In     Allow Clock-In for                                     |   |
| 1 of 23 Schedules V<br>Only lists schedules w 'Create Clock-<br>In Station' permission |   |
| Disable Geo Fence for this device                                                      |   |
| Save Cancel                                                                            |   |

- 3. Name the Station, i.e. "Peter's Phone"
- 4. Select "Full Login," or, "Quick Clock-In"
- 5. Select the schedule(s), (for employee mobile clock-in, select your own schedule) from the drop-down
- 6. Press Save & Exit

## Clocking-In

1. From the Left Menu > Clock-In / Clock-Out

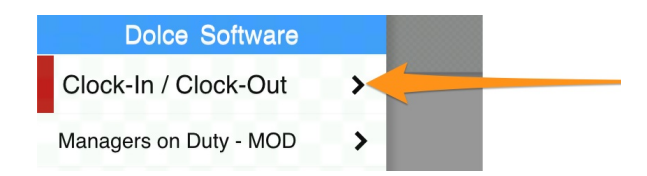

2. If you are scheduled for a shift, the app will show expected Time / Location / Role. Select **Begin Shift** 

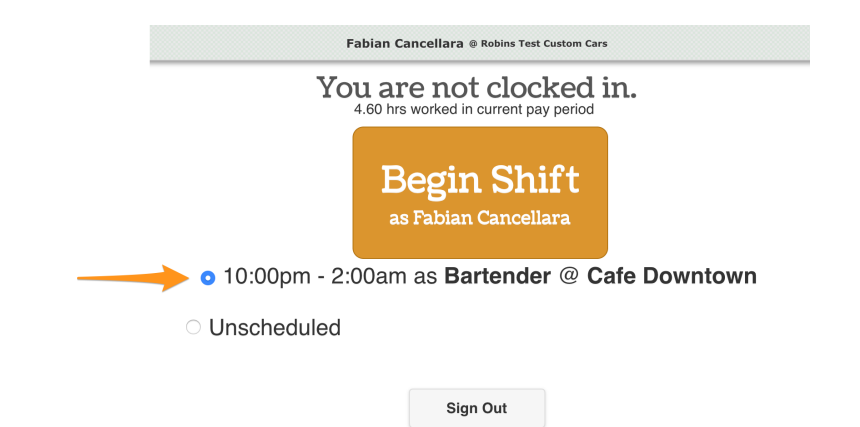

If you are clocking in for a DIFFERENT or UNSCHEDULED shift, select  ${\it Unschedule},$  and choose  ${\it Location} \ / \ {\it Role}$ 

|                                               | Fabian Cancellara @ Robins Test Custom Cars                      |  |  |
|-----------------------------------------------|------------------------------------------------------------------|--|--|
|                                               | You are not clocked in.<br>4.60 hrs worked in current pay period |  |  |
|                                               | Begin Shift<br>as Fabian Cancellara                              |  |  |
| 10:00pm - 2:00am as Bartender @ Cafe Downtown |                                                                  |  |  |
| <ul> <li>Unscheduled</li> </ul>               | Choose a Schedule<br>@ ✓ Cafe Downtown Roles: Bartender (Q) ✓    |  |  |
|                                               |                                                                  |  |  |